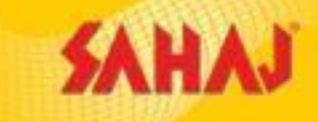

# PIN & Password Setting

#### User to login with user id and password:

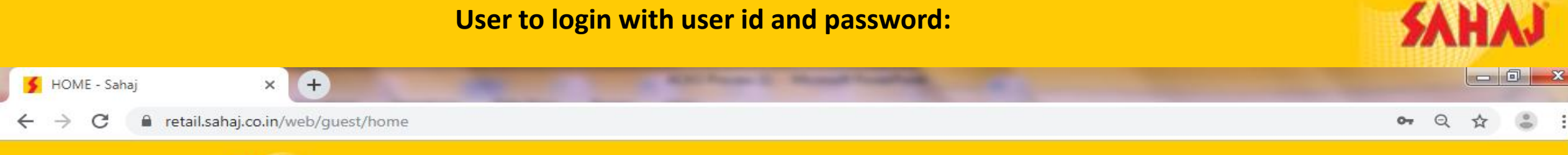

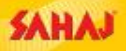

5

REGISTRATION ~ English ~ SAHAJ CORPORATE

### SAHAR Reaching last-mile bankin Changing the banking I

Po

| Lo | ogin              |
|----|-------------------|
| 8  | 19XXXXXXXXXXX098  |
|    |                   |
| ₿  | ••••••            |
|    | Forgot Password ? |
|    |                   |
|    | Login             |

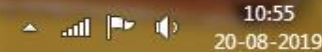

#### Click on "SETTING" icon for SKASH PIN and Login Password change

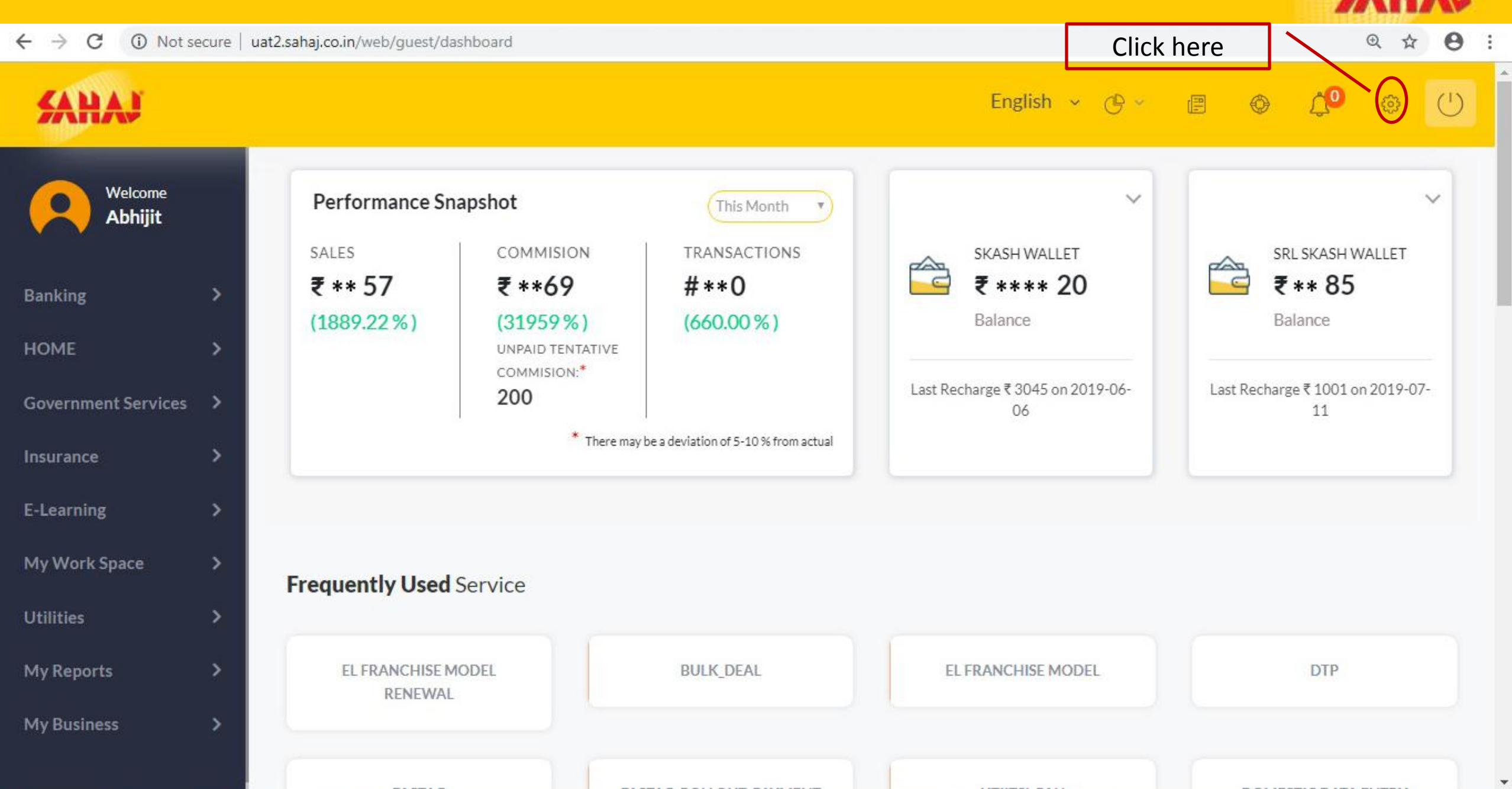

#### Select "SECURITY SETTINGS" for SKASH PIN and Login Password change

| 🗲 My Profile - Sahaj | × +                                    | A 18                     |                                       |                   |                 |                       |                |           |    |                            |            |   |   |     |
|----------------------|----------------------------------------|--------------------------|---------------------------------------|-------------------|-----------------|-----------------------|----------------|-----------|----|----------------------------|------------|---|---|-----|
| ← → C 🔒 retail       | .sahaj.co. <mark>in</mark> /web/guest/ | my-profile               |                                       |                   |                 |                       |                |           |    |                            |            |   | ☆ | : ۵ |
| SAHAJ                |                                        |                          |                                       |                   |                 |                       |                | English v | () | G ×                        | <b>e</b> ( | Ø | 0 | Û   |
| Welcome<br>demoup    | My Pr                                  | ofile                    |                                       | (                 | Click here      |                       |                |           |    |                            |            |   |   |     |
| HOME                 | > VLE DET                              | TAILS SECU               | RITY SETTINGS                         | MY WALLET         |                 |                       |                |           |    |                            |            |   |   |     |
| Banking              |                                        | 0 _                      | testingteam                           |                   | MY AREA MANAGER |                       |                |           | Α  | AGREEMENT                  |            |   |   |     |
| Insurance            | ->                                     |                          | M ID : XXXXXXXXXXX<br>UCKNOW, UTTAR P | xxx 001<br>RADESH | Name<br>N/A     | S                     | Contact<br>N/A |           |    | ↓ Downlo                   | ad         |   |   |     |
| E-Learning           | ->                                     |                          |                                       |                   |                 |                       |                |           |    |                            |            |   |   |     |
| Utilities            | > Pers                                 | onal I <mark>n</mark> fo | Bank Details                          | PAN &TD           | 95 GST Details  |                       |                |           |    |                            |            |   |   |     |
| My Work Space        | >                                      |                          |                                       |                   |                 |                       |                |           |    |                            |            |   |   |     |
| My Reports           | > Aad                                  | lhar Card<br>A           |                                       | DOB<br>1980-12-0  | 4 00:00:00      | Gender<br>Male        |                |           |    | Address<br>Manitech, kolka | ata        |   |   |     |
| My Business          | > Prin                                 | nary Mobile Numl<br>A    | ber                                   | Alternate M       | lobile Number   | Email ID<br>test@gmai | il.com         |           |    |                            |            |   |   |     |

+

For LOGIN PASSWORD change click on "CHANGE LOGIN PASSWORD" Insert the old Pin and new Password and click on "CHANGE PASSWORD" tab

P

0

0

| S Change Password - Saha | aj          | × +               | -                                              | 10.1.1 | and in the state      |              |                 |         |           |            |
|--------------------------|-------------|-------------------|------------------------------------------------|--------|-----------------------|--------------|-----------------|---------|-----------|------------|
| ← → C 🏻 î retai          | l.sahaj.co. | .in/web/guest/cha | ange-password                                  |        |                       |              |                 |         | ☆         | • :        |
| SAHAJ                    |             |                   |                                                |        |                       | English ~ 🕛  | ¢ – e           | ¢       | ÷         | $\bigcirc$ |
| Welcome                  |             | Check or          | change security settings                       |        |                       |              |                 |         |           |            |
| demoup                   |             |                   | CHANGE LOGIN PASSWORD<br>2010-12-28 11:24:37.0 | [      | Change Login Password |              |                 |         |           |            |
| HOME                     | >           |                   |                                                |        | Enter Old Password    | Enter New Pa | assword         |         |           |            |
| Banking                  | >           | rés.              | CHANGE SKASH WALLET PIN                        |        |                       |              |                 |         |           |            |
| Government Services      | >           |                   | 2016-06-24 18:31:45.0                          |        | Re-enter New Password | Change F     | Password        |         |           |            |
| Insurance                | >           |                   |                                                |        |                       |              |                 | ]       |           |            |
| E-Learning               | >           |                   |                                                |        |                       |              |                 |         |           |            |
| Utilities                | >           |                   |                                                |        |                       |              |                 |         |           |            |
| My Work Space            | >           |                   |                                                |        |                       |              |                 |         |           |            |
| My Reports               | >           |                   |                                                |        |                       |              |                 |         |           |            |
| My Business              | >           | Copyright © 20:   | 19 Sahaj. All rights reserved.                 |        |                       |              | Sahaj Corporate | Downloa | ds Contac | t Us       |

SAHAJ

12:55

20-08-2019

🔺 all 🖭 🌵

#### For SKASH WALLET PIN change click on "CHANGE SKASH WALLET PIN" Insert the old Pin and new PIN and click on "CHANGE PIN" tab

| Change Password - Saha         | FC             | Insert the old Pin and new PIN and click on <b>"CHANGE PIN"</b> tab |                                                                |                   |                      |  |  |  |
|--------------------------------|----------------|---------------------------------------------------------------------|----------------------------------------------------------------|-------------------|----------------------|--|--|--|
| ← → C 🔒 retail.                | .sahaj.co.in/v | web/guest/change-password                                           |                                                                |                   | ☆ 😩                  |  |  |  |
| SAHAJ                          |                |                                                                     |                                                                | English 🖌 🕕 🕑 🖉 🗐 |                      |  |  |  |
| Welcome                        |                | Check or change security settings                                   |                                                                |                   |                      |  |  |  |
| demoup<br>HOME                 | >              | CHANGE LOGIN PASSWORD<br>2010-12-28 11:24:37.0                      | Change Skash Wallet Pin<br>Skash Card Number<br>xxxxxxxxxx 001 | Enter Old PIN     |                      |  |  |  |
| Banking<br>Government Services | ><br>>         | CHANGE SKASH WALLET PIN<br>2016-06-24 18:31:45.0                    | Enter New PIN                                                  | Re-enter New PIN  |                      |  |  |  |
| Insurance                      | >              |                                                                     | Change PIN                                                     |                   |                      |  |  |  |
| E-Learning                     | >              |                                                                     | Guidelines for changing SKASH PIN                              |                   |                      |  |  |  |
| Utilities                      | >              |                                                                     |                                                                |                   |                      |  |  |  |
| My Work Space                  | >              |                                                                     |                                                                |                   |                      |  |  |  |
| My Reports                     | >              |                                                                     |                                                                |                   |                      |  |  |  |
| My Business                    | >              | Copyright © 2019 Sabai All rights reserved                          |                                                                | Sabai Corporate   | Downloads Contact Us |  |  |  |

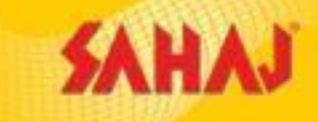

# Forgot Password re-set

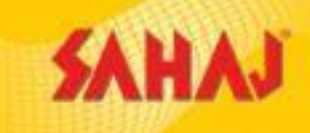

### **Click on Forgot Password**

| M Forget Password - vlerm_floors 🗙 | 🗲 HOME - Sahaj 🗙 🕂                         |                 |                        |          | ×        |
|------------------------------------|--------------------------------------------|-----------------|------------------------|----------|----------|
| ← → ♂ ŵ                            | 🛈 🔽 🔒 https://retail.sahaj.co.in/web/guest | t/home          | … ⊠ ☆                  | ⊻ ∥\ ⊡ ⊜ | <b>_</b> |
| SAHAJ                              |                                            | SAHAJ CORPORATE | REGISTRATION ~ English | ~        | Â        |

## Partner in government services Joining hands in social up-liftmen

EC

×

0

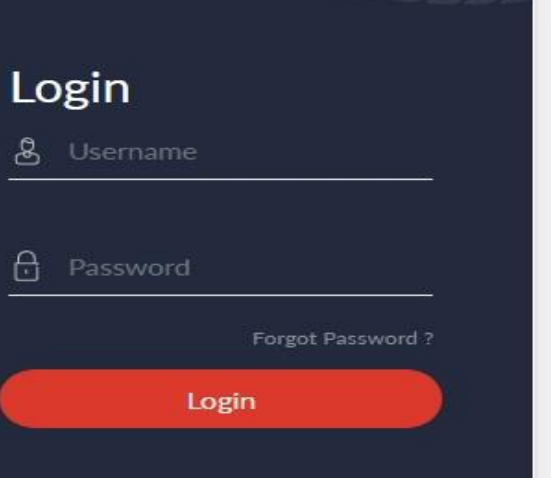

▲ 🔓 🛱 🕩 4:26 PM

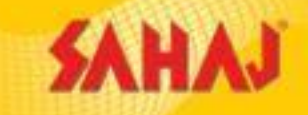

# Input 16digit VLE ID & Register Mobile Number and click on continue button

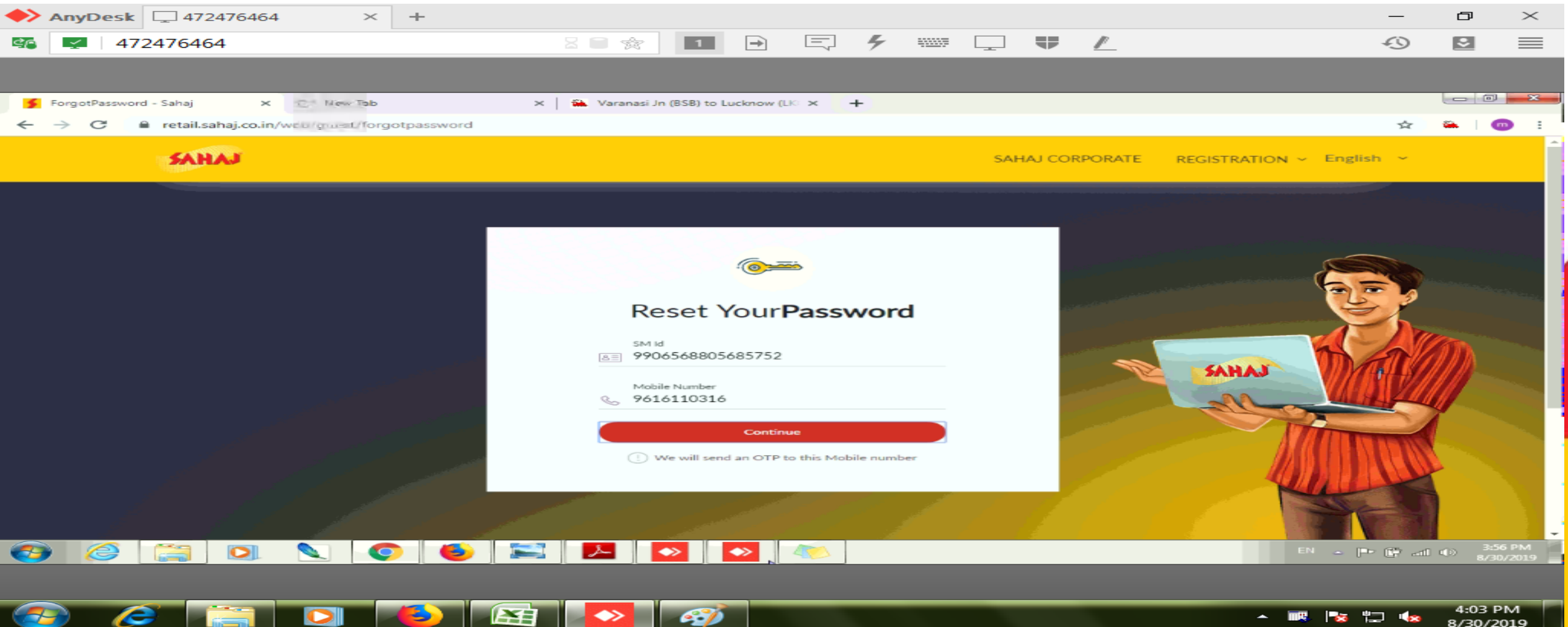

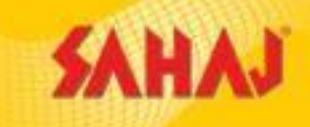

### **OTP will send Register Mobile Number**

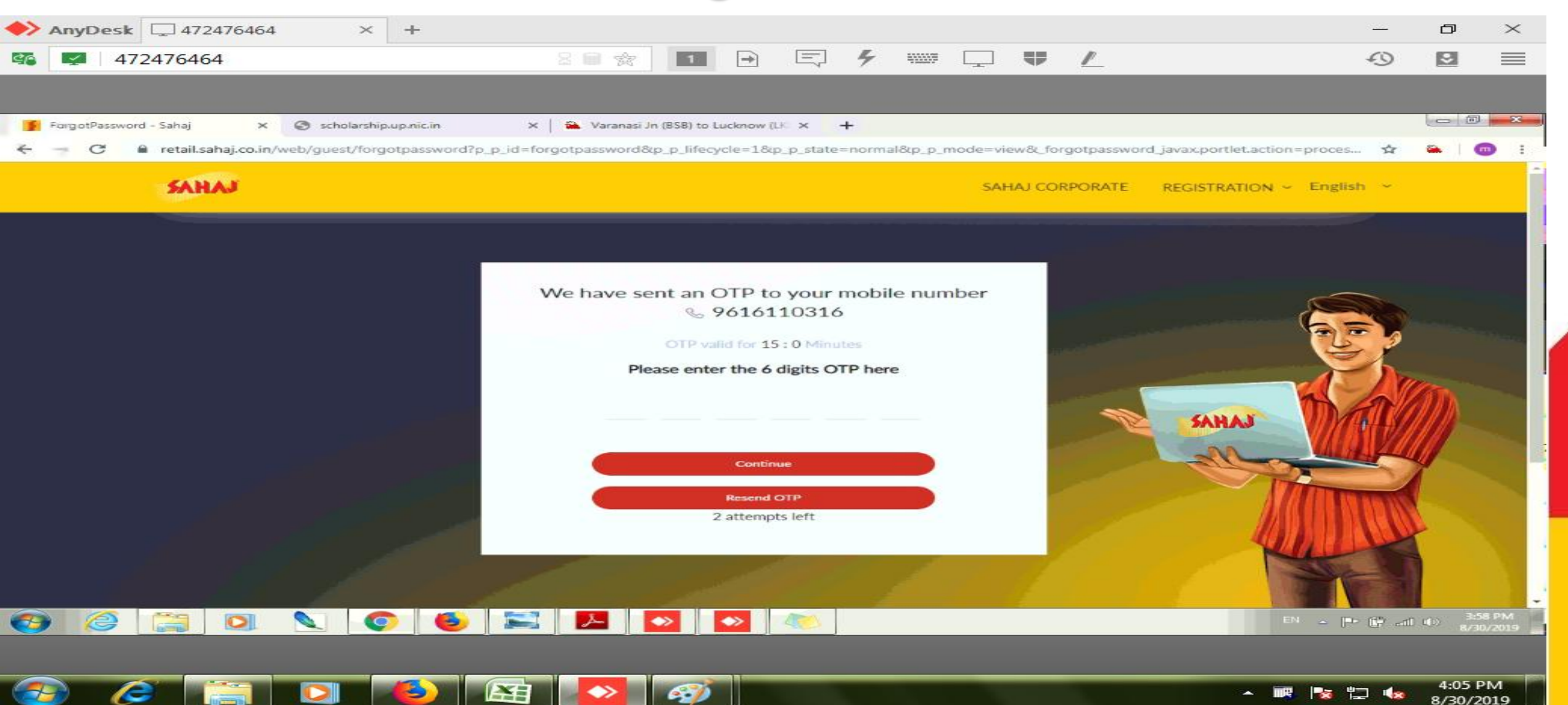

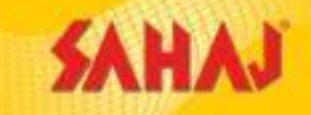

### Set your new password and Re type the same password

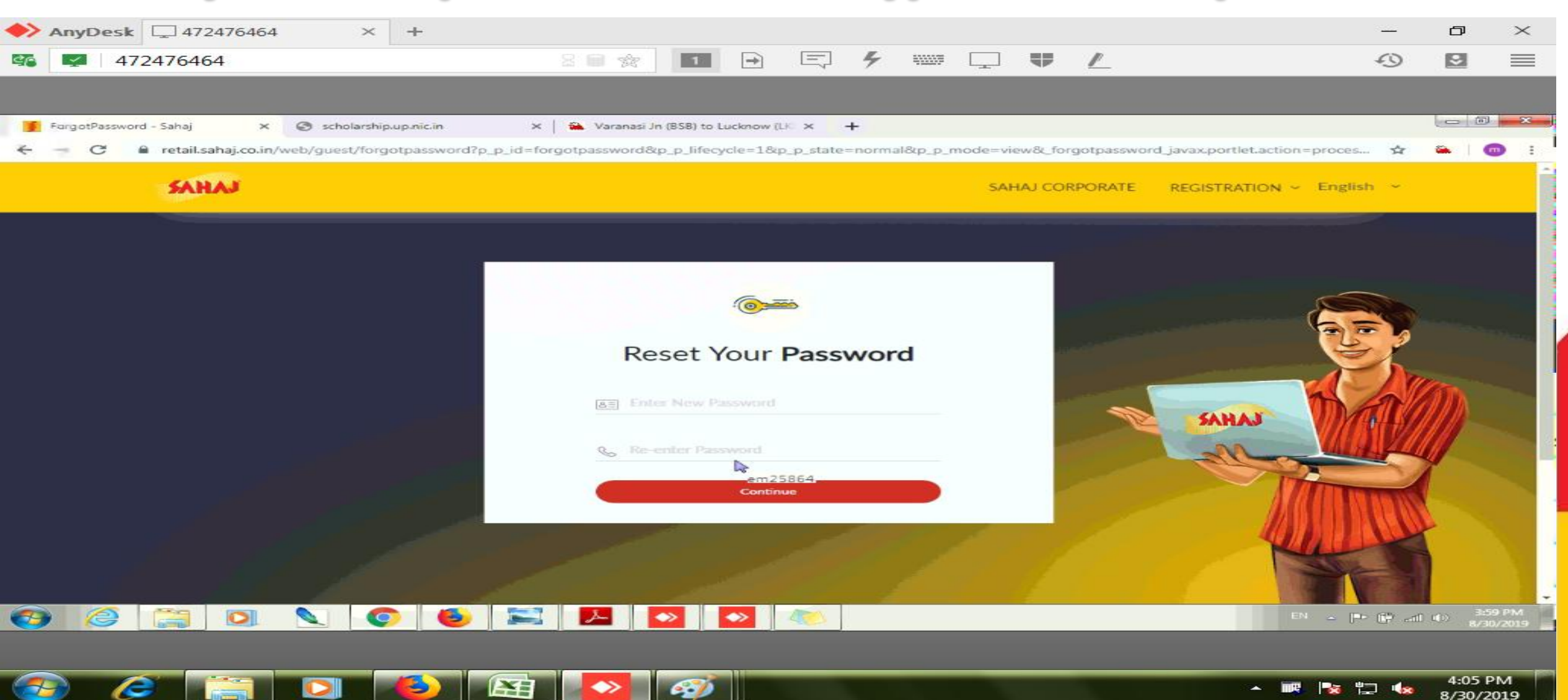

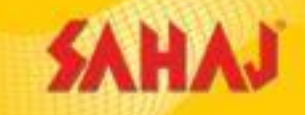

### Password Reset done now login with your new password

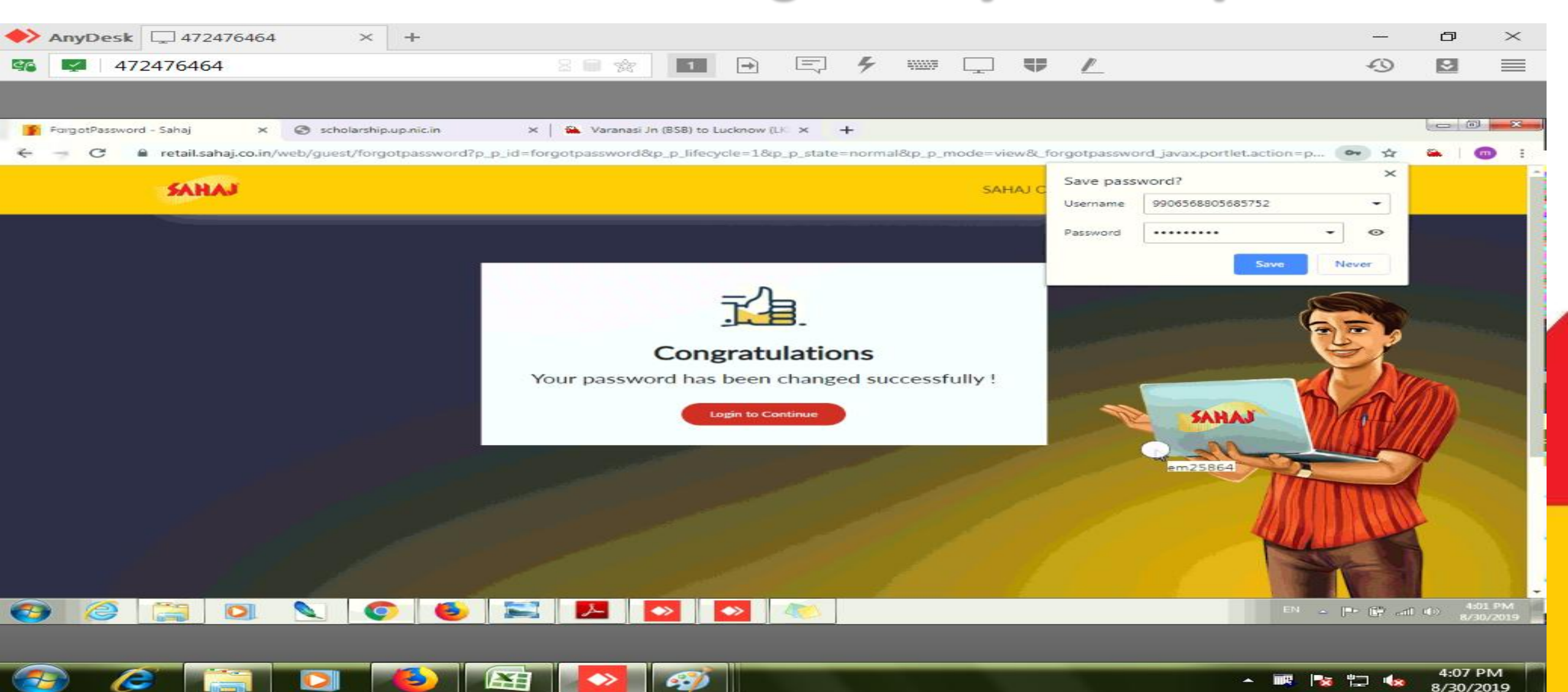

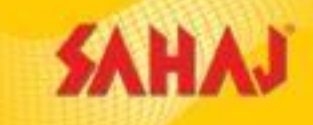

4:09 PM

8/30/2019

- 📖 🍢 🙄 🏎

### Login done with new password

| ◆> AnyDesk 📮 472476464        | $\times$ +                                                       |                                       | —        | ð              | $\times$       |
|-------------------------------|------------------------------------------------------------------|---------------------------------------|----------|----------------|----------------|
| sa 472476464                  | 8 🗎 😭 🔲 🕞 🖳                                                      | · · · · · · · · · · · · · · · · · · · | -9       | 3              | $\equiv$       |
|                               |                                                                  |                                       |          |                |                |
| DashboardNew - Sahaj 🗙 🕻      | 📀 scholarship.up.nic.in 🛛 🗙 🖌 Varanasi Jn (BSB) to Lucknow (LK 🗙 | +                                     |          |                | x              |
| 🗧 🚽 🖸 🔒 retail.sahaj.co.in/we | eb/guest/dashboard                                               |                                       | ☆        | Sa   🤇         |                |
| SAHAJ                         |                                                                  | English - 🕛 🖻 🕑 - 🗐                   | ۲        | 0              | ר נ            |
|                               |                                                                  | समस्त                                 | जनसेवा/7 | लोकवाणी        | केंद्र         |
| Welcome<br>MANOJ KUMAR        |                                                                  | ~                                     |          | ~              |                |
| HOME >                        | SRL SKASH WALLET<br>₹ 1000.00 Belance                            | SeVL SKASH WALLET<br>₹ 767.62 Belance |          |                |                |
| Banking >                     |                                                                  |                                       |          |                |                |
| Government Services >         | Last Recharge ₹ 500 on 2019-02-23                                | Last Recharge ₹ 1000 on 2019-06-02    |          |                | 1              |
| Insurance >                   |                                                                  |                                       |          |                |                |
| E-Learning >                  |                                                                  |                                       |          |                |                |
| Utilities >                   | em258                                                            |                                       |          |                |                |
| My Work Space >               | Check                                                            | out our latest offers                 |          |                |                |
| My Reports >                  |                                                                  |                                       |          |                |                |
| My Business >                 |                                                                  | <b>SREI</b> 30                        |          |                | •              |
| 📀 🥝 🔚 🖸                       | 🔪 📀 🥌 ≍ 🗖 💌 参                                                    | EN _                                  | r 🛱 📶    | (1) 4:0<br>8/3 | 3 PM<br>)/2019 |
|                               |                                                                  |                                       |          |                |                |

6

C

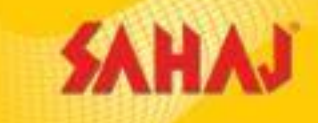

# **Training Corner in Sahaj Portal**

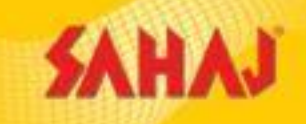

For any Information related to Services of Sahaj, SM can Click on the Training corner for details.

| M Fwd: Invitation: Sumita I                                                     | Majumdar :               | 🗙 🔰 DashboardNew -                | Sahaj × +                                        | No. Manufilling              | 10.0                          |                 |               |                               |   |
|---------------------------------------------------------------------------------|--------------------------|-----------------------------------|--------------------------------------------------|------------------------------|-------------------------------|-----------------|---------------|-------------------------------|---|
| ← → C 🗎 retai                                                                   | l.sahaj.co.              | in/web/guest/dashboard            | d                                                |                              |                               |                 |               | ☆ 🛛 :                         |   |
| SAHAJ                                                                           |                          |                                   |                                                  |                              | English - 🕛 🕒                 |                 | 2 📾           |                               |   |
| Welcome<br>Kabir                                                                |                          | ा मित्र, खतौनी सर्विस वे          | ह लिए आपके SRL wallet (Non Govt) में पर्याप्त रि | रचार्ज होना अनिवार्य है ! खत | ौनी करने के बाद SRL wallet ने | ों, किये गए खतौ | नी कि राशी नई | aining<br>हों होने कि दशा में |   |
| HOME<br>Banking                                                                 | ><br>>                   | <u></u>                           | srl skash wallet<br>₹741.36 Balance              | ~                            | SeVL SKASH WALI               | LET             |               | ~                             |   |
| Government Services<br>ECommerce                                                | ><br>>                   |                                   | Last Recharge ₹ 7500 on 2020-10-15               |                              | Last Re                       | charge₹0 on     |               |                               |   |
| Insurance<br>E-Learning                                                         | >                        |                                   |                                                  |                              |                               |                 |               |                               |   |
| Utilities<br>Entertainment                                                      | ><br>>                   | Our Offers<br>Check out our lates | t offers                                         |                              |                               |                 |               |                               |   |
| My Business<br>My Work Space<br>My Reports<br>https://retail.sahaj.co.in/web/gu | ><br>><br>yuest/training | g-corner                          | со                                               | MING SO                      | DON                           |                 |               |                               | • |
|                                                                                 |                          |                                   |                                                  | -                            |                               | <b>A</b>        | 8 😼 🛱         | 11:43<br>Ⅲ ●》 23-03-2021      |   |

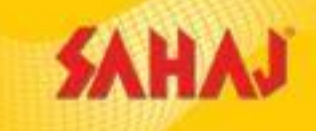

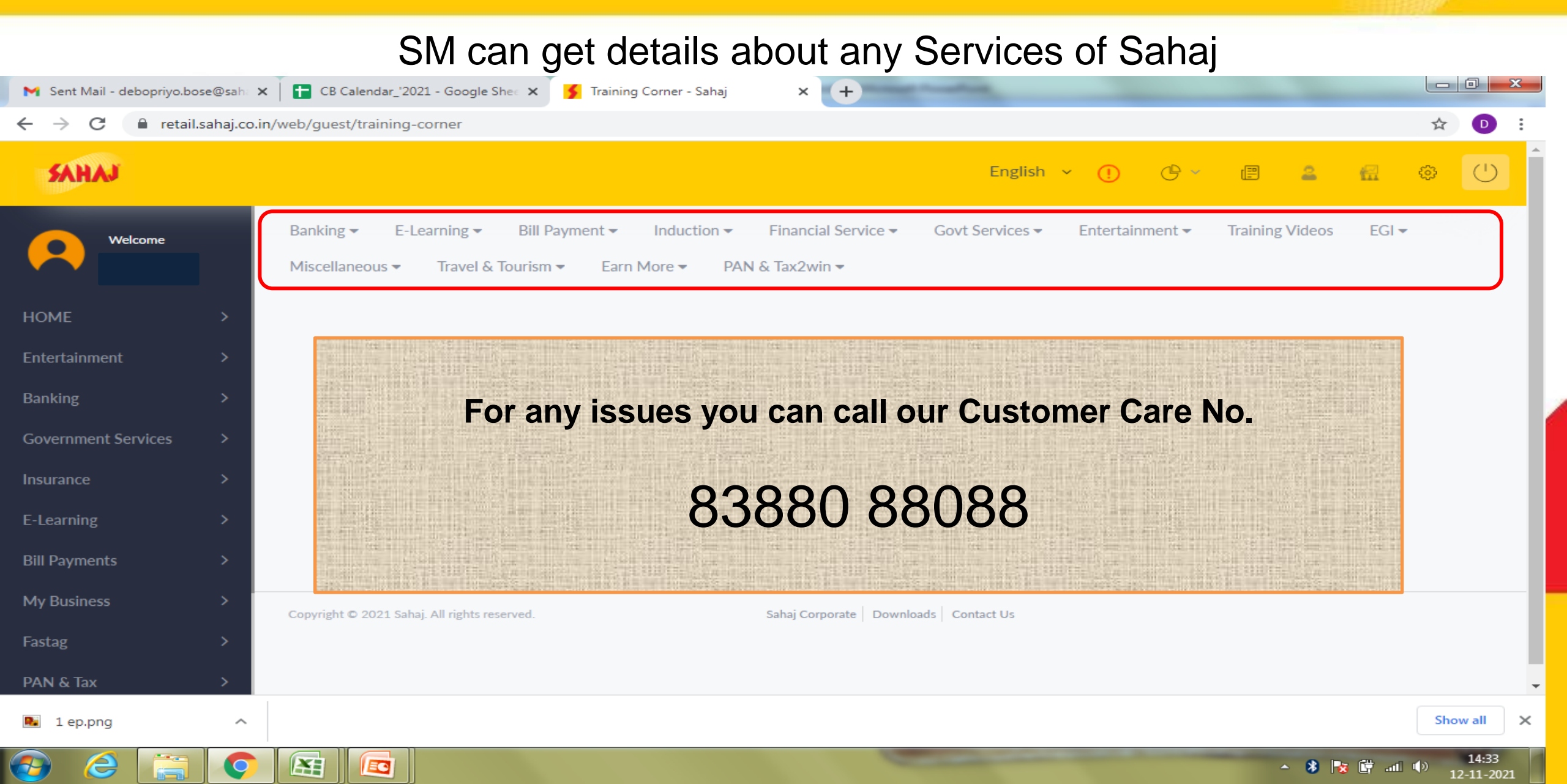

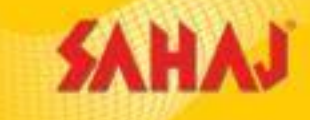

SAHAJ

For any query kindly reach out to your.concerns@sahaj.co.in support@sahaj.co.in

SPEAK We Care!

For text message/SMS +91 7596022933

For Whatsapp +91 7605082854

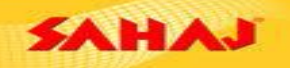

Sahaj Retali Limited Regd Office: 'Tangra Industrial Estate', 45, Radhanath Chowdhury Road, Kolkata - 700015 www.sahajcorporate.com | enquines@sahaj.co.in

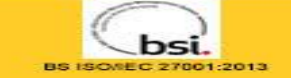

भरोसा ख़ास है, सहज पास

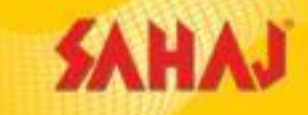

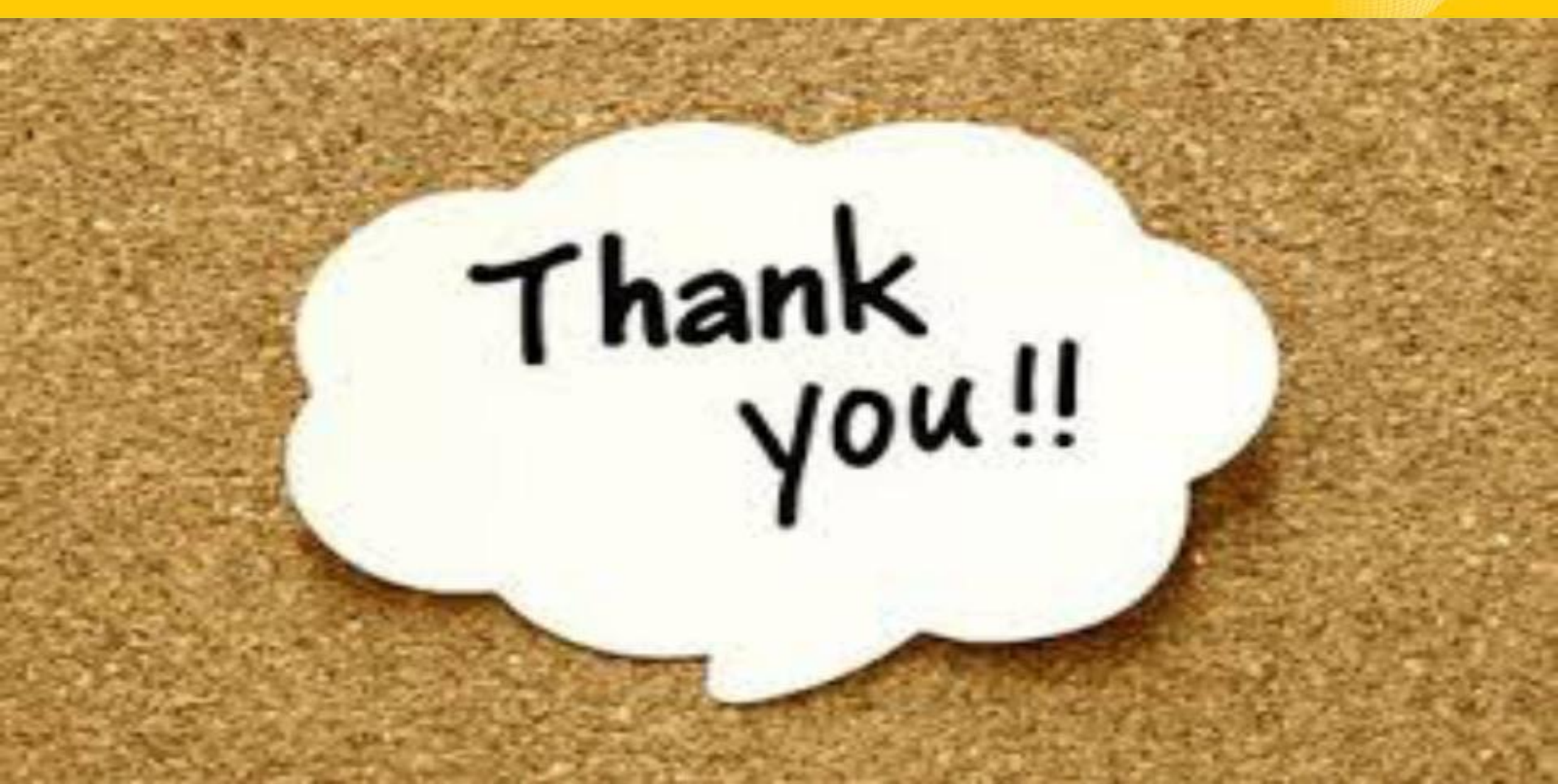